<u>Главная | Домашние задания | Задания издательства «Просвещение» |</u>Добавление рабочих тетрадей к ДЗ

## Добавление рабочих тетрадей к ДЗ

## Обратите внимание!

Данный функционал доступен только для Московской области.

Пользователям **ФГИС** «**Моя школа**» доступен новый вид контента – рабочие тетради издательства «**Просвещение**». Библиотеку пополнили около 200 рабочих тетрадей по 16 предметам школьной программы:

- математика
- алгебра
- геометрия
- русский язык
- английский язык
- литература
- история России
- всеобщая история
- обществознание
- география
- физика
- биология
- химия
- ОБЖ
- технология
- информатика

В общей сложности педагогам и школьникам доступны 64 тысячи заданий, охватывающих учебные программы 5-11 классов, большая часть из них поддерживает функцию автопроверки. Рабочие тетради включают сборники заданий, тестов и контрольные работы.

Рабочие тетради можно прикреплять:

- к домашним заданиям
- к поурочным планам
- к сценариям урока и темы
- к электронному учебному пособию

Перед созданием ДЗ с рабочими тетрадями рекомендуем ознакомиться с особенностями домашнего задания в <u>инструкции по созданию ДЗ</u>.

Домашние задания с партнерским контентом не относятся к ЦДЗ, даже если задания содержат автоматическую проверку.

Для прикрепления рабочих тетрадей к домашнему заданию необходимо выполнить следующие действия:

Шаг 1. <u>Откройте</u> журнал класса по предмету.

Шаг 2. Нажмите на текущую дату.

| 🔶 Журнал Инфо     | ормати | ка | ада                | пти                     | ۱po | ван  | ная     | я 4I  | B AO                             | ОП      | _H             | 00  | Н      | ΟД     | A_)     | /П_     | 6.3     | _4      | 3 (2   | 021    | -20    | 022     | 2)       |         |         | Pa  | сширенный режи |
|-------------------|--------|----|--------------------|-------------------------|-----|------|---------|-------|----------------------------------|---------|----------------|-----|--------|--------|---------|---------|---------|---------|--------|--------|--------|---------|----------|---------|---------|-----|----------------|
|                   |        |    |                    |                         |     | Я    | HBAP    | ъ     |                                  |         |                |     |        |        | ФЕВ     | РАЛЬ    |         |         |        |        |        | 1       | MAP      | r       |         |     | 7              |
|                   | ~      |    |                    |                         | Пов | торе | ние и   | изуче | енного                           |         |                |     | Pa     | ) = F  |         | Работ   | та с т  | гекст   | овы    | ми ре  | e      | -       | (омп     | ьюте    | ep      |     | ĸ              |
|                   | ~      |    | <br>12             |                         | 1   | 3    | 6<br>20 |       | <br>21                           | 6<br>27 | 7 28           | 3 3 | 6<br>4 | 6<br>9 | 6<br>10 | 6<br>17 | 6<br>18 | 6<br>24 | <br>25 | 6<br>3 | 6<br>4 | 6<br>10 | 6)<br>11 | 6<br>17 | 6<br>18 | r1  | Q              |
| Список учащихся   | Q 7.1  |    |                    |                         |     |      |         |       | — цд                             | 3 кри   | т —            |     |        |        |         |         |         |         |        |        |        |         |          |         |         | ИТС | Ср. 🗄          |
|                   |        |    |                    |                         |     |      |         |       |                                  |         | д              |     |        |        |         |         |         |         |        |        |        |         |          |         |         |     | 0,00           |
|                   |        | ×5 | 2 K <sup>4</sup> 2 | , <b>5</b> <sub>3</sub> | 23  | 42   | 42      |       | <mark>к<sup>5</sup> з к</mark> 4 | 5       | 5 <sup>H</sup> | н   |        | н      | н       |         |         |         |        |        |        |         |          | н       | н       |     | 4,16           |
| Internet internet |        |    |                    |                         |     |      | 32      | 42    |                                  |         | д              |     |        |        |         |         |         |         |        |        |        |         |          |         |         |     | 3,50           |
| 4 January Manage  |        |    |                    |                         |     |      |         |       |                                  |         | А              |     |        |        |         |         |         |         |        |        |        |         |          |         |         |     | 0,00           |
| 5                 |        |    |                    |                         |     |      |         | 4     |                                  |         | д              |     |        |        | н       |         |         |         |        |        |        |         |          |         |         |     | 4,00           |

Выбор урока

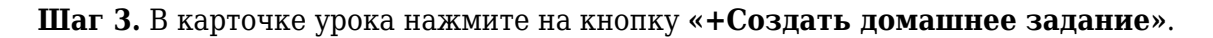

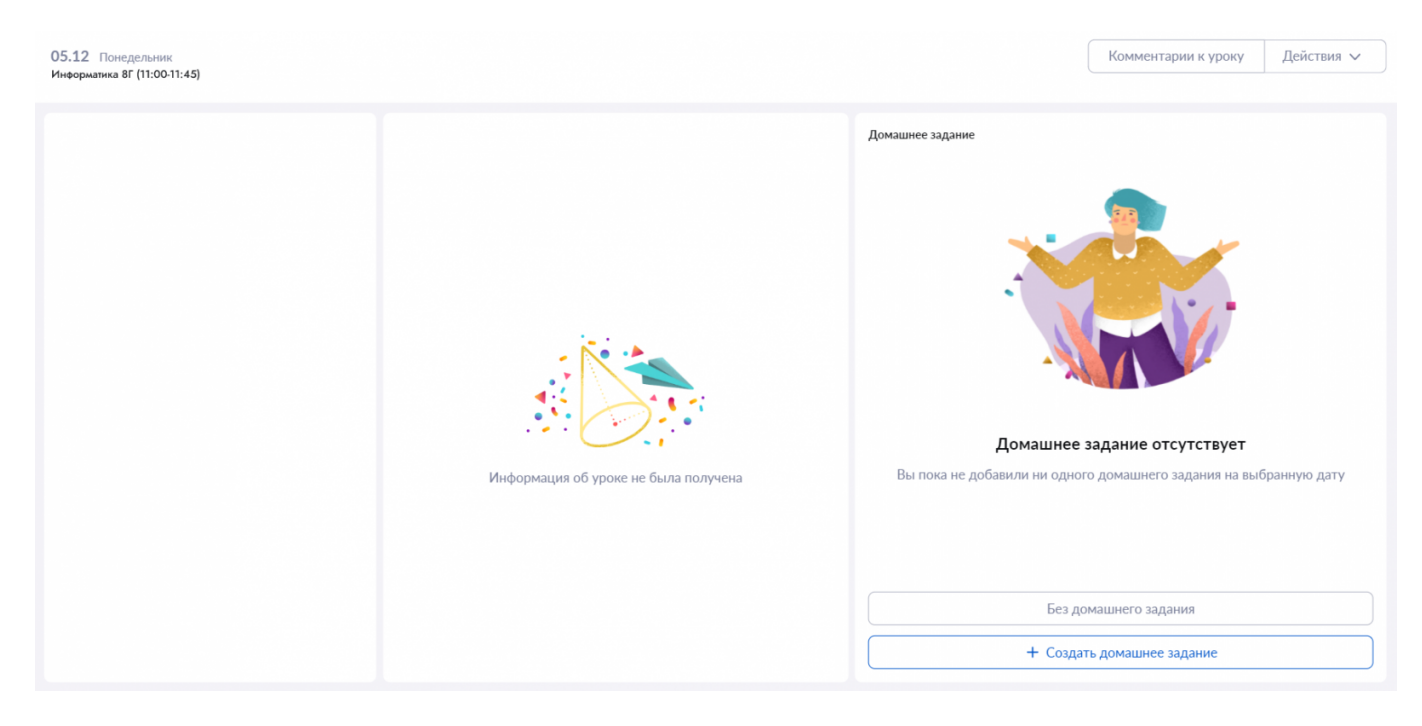

Создание домашнего задания

Откроется страница «Прикрепление материалов к домашнему заданию».

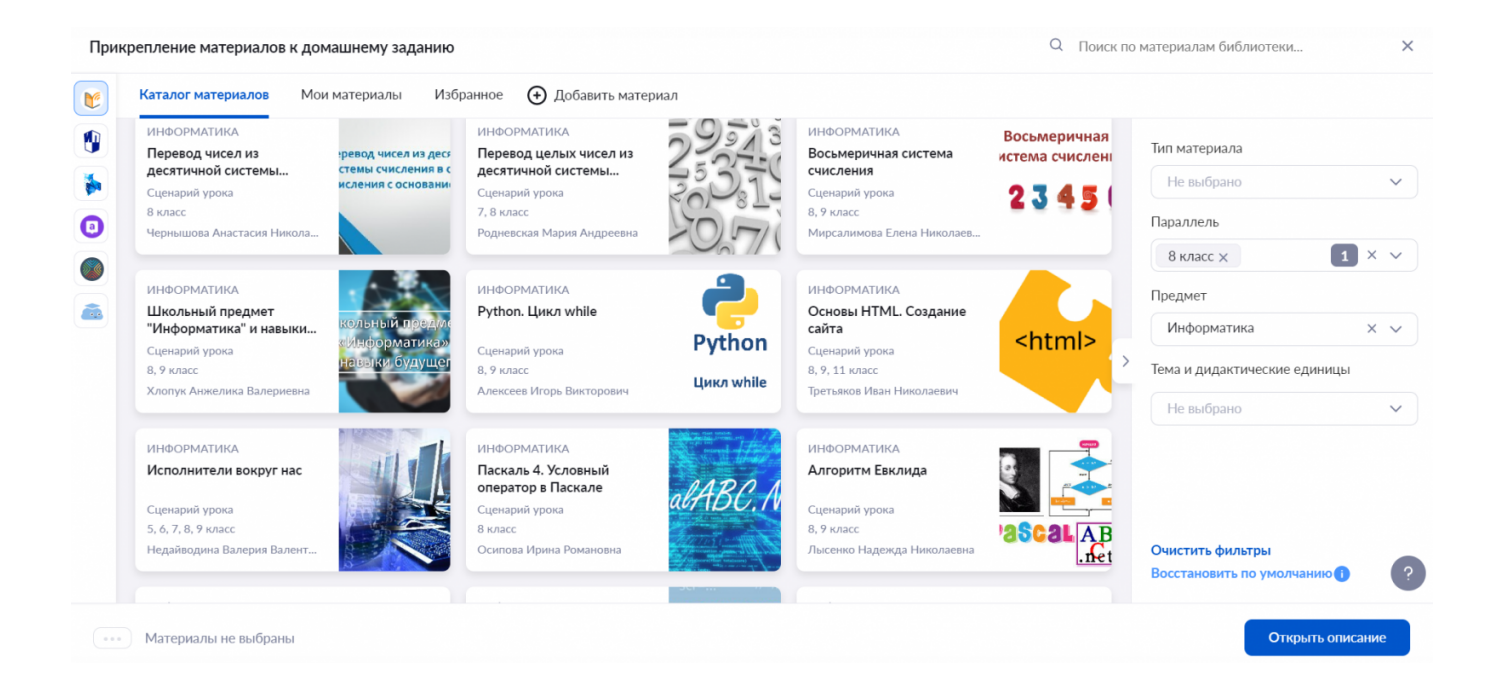

Окно «Прикрепление материалов к домашнему заданию»

## Шаг 4. Выполните поиск рабочих тетрадей в каталоге материалов. Это можно сделать несколькими способами.

## Способ 1

При выборе материалов для прикрепления автоматически открывается каталог электронной библиотеке.

На панели с фильтрами в правой части экрана укажите:

- тип материала «Рабочая тетрадь»
- параллель
- предмет
- тему
- дидактические единицы

Прикрепление материалов к домашнему заданию

 $\times$ 

| ۲ | Каталог материалов                                                                                | Мои материалы | Мои подписки                                                                                      | Избранное  | 🕀 Добавить м  | атериал                                                                               |
|---|---------------------------------------------------------------------------------------------------|---------------|---------------------------------------------------------------------------------------------------|------------|---------------|---------------------------------------------------------------------------------------|
|   | Материалы библиоте                                                                                | еки           |                                                                                                   | C          | ) Сначала под | Тип материала                                                                         |
|   | ИНФОРМАТИКА<br>Информатика. 8<br>класс. Босова Л.Л.,<br>Рабочая тетрадь<br>8 класс<br>Просвещение |               | ИНФОРМАТИКА<br>Информатика. 8<br>класс. Босова Л.Л.,<br>Рабочая тетрадь<br>8 класс<br>Просвещение | HIGORIATIA | A (8)         | Рабочая тетрадь х 1 х ∨<br>Параллель<br>8 класс х 1 х ∨<br>Предмет<br>Информатика х ∨ |
|   | ) Материалы не выбрань                                                                            | 1             |                                                                                                   |            |               | Очистить фильтры<br>Восстановить по умолчанию () ?<br>Открыть описание                |

Каталог материалов Библиотеки

## Способ 2

Выберите каталог материалов издательства «**Просвещение**» левой части экрана.

на панели с партнерами в

На панели с фильтрами в правой части экрана укажите:

- тип материала «Рабочая тетрадь»
- параллель
- предмет
- тему
- дидактические единицы

Прикрепление материалов к домашнему заданию

X

| ۲             | Каталог материалов   | Избранное                                | О сервисе           |                                |                         |
|---------------|----------------------|------------------------------------------|---------------------|--------------------------------|-------------------------|
|               | Материалы партнера   | Просвещение                              | 2                   |                                | Тип материала           |
| •             |                      |                                          |                     | φΓΟΟ                           | Рабочая тетрадь 🗙 🚺 🗙 🗸 |
|               | Информатика, 8       | A Torne<br>A Docese                      | Информатика, 8      | Al former<br>Al former         | Параллель               |
|               | класс. Босова Л.Л.,  | 531                                      | класс. Босова Л.Л., | 5577                           | 8 класс × 1 × ∨         |
| < <u>&gt;</u> | Рабочая тетрадь      | ИНФОРМАТИКА<br>Рабочая тетрадь ресстанов | Рабочая тетрадь     | ИНФОРМАТИКА<br>Рабочая тетрадь | >                       |
|               | 8 класс              | 2                                        | 8 класс             |                                | Предмет                 |
|               | Просвещение          | 😭 4 (4)                                  | Просвещение         | 4 (8)                          | Информатика × ∨         |
|               |                      |                                          |                     |                                |                         |
|               |                      |                                          |                     |                                | Очистить фильтры        |
| Ō             |                      |                                          |                     |                                |                         |
|               | Материалы не выбраны |                                          |                     |                                | Открыть описание        |

Каталог материалов издательства «Просвещение»

Независимо от выбранного способа, в каталоге отобразятся рабочие тетради, соответствующие выбранным фильтрам.

## Обратите внимание!

Если в результате поиска не отразилось ни одной тетради, значит дидактические единицы урока не совпали с дидактическими единицами из рабочих тетрадей.

**Шаг 5.** При необходимости вы можете удалить из фильтра заданные дидактические единицы, чтобы в каталоге отразились тетради, соответствующие только параллели и предмету.

Шаг 6. При необходимости вы можете ознакомиться с карточкой материала. Для этого наведите курсор на карточку рабочей тетради и нажмите на надпись «Подробнее о материале».

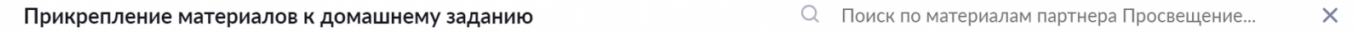

| C | Каталог материалов Избранное С    | О сервисе                              |                           |
|---|-----------------------------------|----------------------------------------|---------------------------|
|   | Материалы партнера Просвещение    | 2                                      | Тип материала             |
| 0 | ИНФОРМАТИКА 🕒 👩                   | ИНФОРМАТИКА                            | Рабочая тетрадь 🗙 🚺 X 🗸   |
|   | Информатика. 8                    | Информатика. 8                         | Параллель                 |
|   | Выбрать задания 🛛 🔿               | класс. Босова Л.Л.,<br>Рабочая тетрадь | 8 класс × 1 × ~           |
|   | 8 класс                           | 8 класс                                | Предмет                   |
|   | Проск Подробнее о материале 4 (4) | Просвещение 🏠 4 (8)                    | Информатика 🛛 🗙 🗸         |
|   |                                   |                                        |                           |
|   |                                   |                                        | Очистить фильтры          |
|   |                                   |                                        | восстановить по умолчанию |
|   | Материалы не выбраны              |                                        | Открыть описание          |

Переход к карточке материала

Или нажмите на название рабочей тетради, если на вашем экране настроено более мелкое масштабирование.

В новом окне откроется карточка материала. В ней можно ознакомиться с информацией об издании и перейти к заданиям, нажав на кнопку «Перейти в материал».

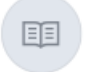

# Информатика. 9 класс. Босова Л.Л., Босова А.Ю. Рабочая тетрадь. В 2-х ч. Ч. 1

Рабочая тетрадь 9 класс

Описание: Рабочая тетрадь для 9 класса наряду с учебником в печатной и электронной формах, электронным приложением к учебнику и методическим пособием входит в состав УМК по информатике для основной школы (5–6, 7–9 классы). Содержит систему заданий базового, повышенного и высокого уровней сложности в виде текстов, рисунков, схем, таблиц, блок-схем на воспроизведение и практическое применение изучаемого материала, в том числе заданий исследовательского характера. Представленная в рабочей тетради система заданий ориентирована на индивидуализацию учебного процесса и подготовку к сдаче государственной итоговой аттестации в соответствии с требованиями ФГОС основного общего образования.

| Содержание                                                             | ΦΓΟΟ                                     |  |  |  |  |  |  |
|------------------------------------------------------------------------|------------------------------------------|--|--|--|--|--|--|
| Глава 1. Моделирование и<br>формализация                               | 9                                        |  |  |  |  |  |  |
| ✓ Повторение изученного в 7-8<br>классах                               | A.D. Boccas                              |  |  |  |  |  |  |
| <ul> <li>§1.1 Моделирование как метод<br/>познания</li> </ul>          |                                          |  |  |  |  |  |  |
| У §1.2 Знаковые модели                                                 | Перейти в материал                       |  |  |  |  |  |  |
| ✓ §1.3 Графические<br>информационные модели                            | l Heormanna                              |  |  |  |  |  |  |
| §1.4 Табличные<br>информационные модели                                | Рабочая тетрадь                          |  |  |  |  |  |  |
| <ul> <li>§1.5 База данных как модель<br/>предметной области</li> </ul> | 0                                        |  |  |  |  |  |  |
| ✓ §1.6. Система управления<br>базами данных                            |                                          |  |  |  |  |  |  |
| A                                                                      |                                          |  |  |  |  |  |  |
| ДОПОЛНИТЕЛЬНАЯ ИНФОРМАЦИЯ                                              | дополнительная информация                |  |  |  |  |  |  |
| Предмет: Информатика                                                   | <b>ID:</b> 122033                        |  |  |  |  |  |  |
| Параллель: 9 класс                                                     |                                          |  |  |  |  |  |  |
| Тема: Показать дидактические единицы 🗸                                 | Дата создания: 26.07.2022 17:05          |  |  |  |  |  |  |
| Базы данных + 1                                                        | Дата публикации: 13.01.2023 16:11        |  |  |  |  |  |  |
| Программирование. Язык программирования +3<br>Основы логики +1         | <b>Дата обновления:</b> 25.09.2023 08:42 |  |  |  |  |  |  |
| Системы счисления +2                                                   | Издательство: Просвещение                |  |  |  |  |  |  |
| Моделирование как метод познания +2                                    |                                          |  |  |  |  |  |  |
| Исполнители и алгоритмы. Алгоритмические конструкции                   | Автор: Босова Л.Л., Босова А.Ю.          |  |  |  |  |  |  |
| Программы и данные +1                                                  |                                          |  |  |  |  |  |  |
| представление информации +                                             |                                          |  |  |  |  |  |  |
| <b>Уровень изучения</b> : Базовый                                      |                                          |  |  |  |  |  |  |

Карточка материала в электронной библиотеке

Шаг 7. Чтобы ознакомиться с содержанием рабочей тетради и выбрать задания, наведите курсор мыши на рабочую тетрадь и нажмите на кнопку «Выбрать задания».

| При | крепление материалов к домашнему | заданию               | Q Поиск по м  | иатериалам партнера Просвещение | × |
|-----|----------------------------------|-----------------------|---------------|---------------------------------|---|
| V   | Каталог материалов Избранное     | О сервисе             |               |                                 |   |
|     | Материалы партнера Просвещение   | 2 11 1                |               | Тип материала                   |   |
| 0   | информатика                      | ИНФОРМАТИКА           | 970E          | Рабочая тетрадь 🗙 🛛 1 🗙 🗸       |   |
|     | Информатика. 8                   | Информатика. 8        | A Lance       | Параллель                       |   |
|     | Рабочая тетраль                  | Выбрать задания       | $\rightarrow$ | 8 класс 🗙 🚺 Х 🗸                 |   |
|     | 8 класс                          | 8 класс               |               | ><br>Предмет                    |   |
|     | Просвещение 🏠 4 (4               | Просв Подробнее о мат | риале 4 (8)   | Информатика × ∨                 | • |
|     |                                  |                       |               | Очистить фильтры                |   |
|     |                                  |                       |               | Восстановить по умолчанию       | ť |
|     | Материалы не выбраны             |                       |               | Открыть описание                |   |

Кнопка «Выбрать задания»

Откроется карточка рабочей тетради с содержанием.

Шаг 8. При необходимости нажмите на заголовок задания, чтобы ознакомиться с его содержанием. В новой вкладке браузера откроется страница с заданием.

При этом в правой части карточки отобразится данное задание с указанием совпадающих дидактических единиц, которые будут отмечены зеленой галочкой 🕗.

|                               | Поиск по рабочей тетра, О Поиск по рабочей тетра, О Только подходя | щие к уроку | (Стр. 7) №4 Формулы, связываюш<br>величины | цие 🤈        |
|-------------------------------|--------------------------------------------------------------------|-------------|--------------------------------------------|--------------|
| 5511                          | <ul> <li>Глава 1. Математические основы информатики</li> </ul>     |             | Дидактические единицы задания              | 1            |
|                               | \land 🧧 Повторение 7 класса                                        | 14 из 14    | • Код и кодирование                        | $\mathbf{e}$ |
| ·                             | (Стр. 6) №1 Кроссворд                                              | 1 из 1      |                                            |              |
| Информатика 8 класс           | 💙 (Стр. 6) №2 Закодированный набор букв                            | 1 из 1      |                                            |              |
| Босова Л.Л., Босова А.Ю.      | 💙 (Стр. 7) №3 Шифрованные слова                                    | 1 из 1      |                                            |              |
| абочая тетрадь. В 2-х ч. Ч. 1 | (Стр. 7) №4 Формулы, связывающие величины                          | 💬 1 из 1    |                                            |              |
| редмет Информатика            | (Стр. 8) №5 Информационный вес символа                             | 1 из 1      |                                            |              |
| араллель 8 класс              | (Стр. 8) №6 Перевод величин                                        | 1 из 1      |                                            |              |
| обавлен 26.07.2022            | (Стр. 9) №7 Мощность алфавита                                      | 💬 1 из 1    |                                            |              |

Переход к просмотру задания

Шаг 9. Для выбора заданий в карточке рабочей тетради отметьте нужные задания галочкой.

| Здесь вы можете выбрать задания и:                                                                                                    | <ul> <li>рабочей тетради и прикрепить их к домашнему заданию</li> <li>Поиск по рабочей тетра,</li> <li>Только подходящ</li> <li>Глава 1. Математические основы информатики</li> </ul>                                                                                                    | цие к уроку                                                                                                    | ×                                                                            |
|----------------------------------------------------------------------------------------------------|----------------------------------------------------------------------------------------------------|----------------------------------------------------------------------------------------------------|------------------------------------------------------------------------------|
| Информатика. 8 класс.<br>Босова Л.Л., Босова А.Ю.<br>Рабочая тетрадь. В 2-х ч. Ч. 1<br>Предмет Информатика<br>Параллель 8 класс<br>Добавлен 26.07.2022 | <ul> <li>Повторение 7 класса</li> <li>Стр. 6) №1 Кроссворд</li> <li>Стр. 6) №2 Закодированный набор букв</li> <li>Стр. 7) №3 Шифрованные слова</li> <li>(Стр. 7) №4 Формулы, связывающие величины</li> <li>(Стр. 8) №5 Информационный вес символа</li> <li>(Стр. 8) №6 Перевод величин</li> <li>(Стр. 9) №7 Мощность алфавита</li> </ul> | 14 из 14<br>1 из 1<br>1 из 1 | Нажмите на задание слева, здесь<br>отобразится подробная информация о<br>ней |
| выбрано: 3 Сгр                                                                                                    | уппировать выбранное в один материал                                                                                                    |                                                                                                    | Отмена Сохранить                                                             |

Выбор отдельных заданий в карточке рабочей тетради

Вы можете выбрать все задания, объединенные общей темой, отметив галочкой название темы в содержании.

| <b>8700</b><br>88              | 😑 🔍 Поиск по рабочей тетра; 💽 Только подходя                   | щие к уроку |                                    |
|--------------------------------|----------------------------------------------------------------|-------------|------------------------------------|
| 531                            | <ul> <li>Глава 1. Математические основы информатики</li> </ul> |             | 1                                  |
|                                | ∧ 🗹 Повторение 7 класса                                        | 14 из 14    | No an                              |
| ·=                             | (Стр. 6) №1 Кроссворд                                          | 1 из 1      |                                    |
|                                | 💙 (Стр. 6) №2 Закодированный набор букв                        | 1 из 1      |                                    |
| босова Л.Л., Босова А.Ю.       | 💙 (Стр. 7) №3 Шифрованные слова                                | 1 из 1      | Нажмите на задание слева, здесь    |
| Рабочая тетрадь. В 2-х ч. Ч. 1 | 💙 (Стр. 7) №4 Формулы, связывающие величины                    | 💬 1 из 1    | отобразится подробная информация с |
| Предмет Информатика            | 💙 (Стр. 8) №5 Информационный вес символа                       | 1 из 1      | ncv                                |
| Параллель 8 класс              | ✓ (Стр. 8) №6 Перевод величин                                  | 1 из 1      |                                    |
| Добавлен 26.07.2022            | 💙 (Стр. 9) №7 Мощность алфавита                                | 💬 1 из 1    |                                    |
| Выбрано: 14 Сг                 | руппировать выбранное в один материал                          |             | Отмена Сохранить                   |

Выбор всех заданий, объединенных общей темой

Сгруппированные задания прикрепится к домашнему заданию единым материалом.

Шаг 10. После выбора заданий нажмите на кнопку «Сохранить» в правом нижнем углу карточки.

| Broc<br>8                      | <ul> <li>Поиск по рабочей тетра,</li> <li>Поиск по рабочей тетра,</li> <li>Поиск по рабочей тетра,</li> <li>Поиск по рабочей тетра,</li> </ul> | цие к уро  | ку      | 0                                       |
|--------------------------------|----------------------------------------------------------------------------------------------------|------------|---------|-----------------------------------------|
| информатика<br>Рабочая тетрады | <ul> <li>Повторение 7 класса</li> </ul>                                                                                                    | 1          | 4 из 14 | 84 A                                    |
|                                | (Стр. 6) №1 Кроссворд                                                                                                    |            | 1 из 1  |                                         |
| Информатика 8 класс            | 💙 (Стр. 6) №2 Закодированный набор букв                                                                                                    |            | 1 из 1  |                                         |
| Босова Л.Л., Босова А.Ю.       | 🗹 (Стр. 7) №3 Шифрованные слова                                                                                                    |            | 1 из 1  | Нажмите на задание слева, здесь         |
| абочая тетрадь. В 2-х ч. Ч. 1  | 💙 (Стр. 7) №4 Формулы, связывающие величины                                                                                                    | $\bigcirc$ | 1 из 1  | отобразится подробная информаци:<br>ней |
| редмет Информатика             | (Стр. 8) №5 Информационный вес символа                                                                                                    |            | 1 из 1  |                                         |
| араллель 8 класс               | (Стр. 8) №6 Перевод величин                                                                                                    |            | 1 из 1  |                                         |
| цобавлен 26.07.2022            | (Стр. 9) №7 Мощность алфавита                                                                                                    | $\bigcirc$ | 1 из 1  |                                         |

Кнопка «Сохранить»

После сохранения выбранных заданий вы попадете в каталог материалов.

Все выбранные материалы будут отмечены «К выполнению».

| При | икрепление материалов к домашнему заданию | Q Поиск по материалам партнера Просвещение X |
|-----|-------------------------------------------|----------------------------------------------|
| V   | Каталог материалов Избранное О сервисе    |                                              |
|     | Материалы партнера Просвещение 2          | Тип материала                                |
| 0   | Информатика                               | Рабочая тетрадь 🗙 🧵 🗙 🗸                      |
|     | Информатика. 8 Сталина Информатика. 8     | Параллель                                    |
|     | Рабочая тетрадь                           | 8 класс 🗙 🚺 Х 🗸                              |
|     | 8 класс В класс                           | Предмет                                      |
|     | Просвещение                               | > Информатика × ∨                            |
|     |                                           | Тема и дидактические единицы                 |
|     |                                           | Выбрано: 358 🛛 🗙 🗸                           |
|     |                                           | Разработано методистами                      |
|     |                                           | Очистить фильтры                             |
|     |                                           | Восстановить по умолчанию () ?               |
| ••• | • Выбрано материалов: 1                   | Открыть описание                             |

Материалы «К выполнению»

Шаг 11. Для выдачи домашнего задания с выбранными заданиями нажмите на кнопку «Открыть описание» в правом нижнем углу страницы.

#### Прикрепление материалов к домашнему заданию

X

| V   | Каталог материалов                    | Избранное                           | О сервисе                             |                 |   |                                                    |
|-----|---------------------------------------|-------------------------------------|---------------------------------------|-----------------|---|----------------------------------------------------|
|     | Материалы партнера                    | Просвещение                         | 2                                     |                 |   | Тип материала                                      |
| 0   | ИНФОРМАТИКА                           | e 8                                 | ИНФОРМАТИКА                           |                 |   | Рабочая тетрадь 🗙 🚺 X 🗸                            |
|     | Информатика. 8<br>класс. Босова Л.Л., | 5977 At 100                         | Информатика. 8<br>класс. Босова Л.Л., | Квыполнению     |   | Параллель<br>8 класс × 1 × ∨                       |
|     | Рабочая тетрадь<br>8 класс            | ИНФОРМАТИКА<br>Рабочая тетрадь<br>2 | Рабочая тетрадь<br>8 класс            | Difference (0 ) | > | Предмет                                            |
|     | Просвещение                           | ☆ 4 (4)                             | Просвещение                           | Выорано: 8 >    |   | Информатика Х 🗸                                    |
| ::  |                                       |                                     |                                       |                 |   | Очистить фильтры<br>Восстановить по умолчанию () ? |
| ••• | Выбрано материалов: 1                 |                                     |                                       |                 |   | Открыть описание                                   |

Кнопка «Открыть описание»

## Появится окно «Домашнее задание к уроку».

Шаг 12. Заполните следующие поля:

• описание задания

Введите с клавиатуры, что именно необходимо выполнить обучающимся.

• дата проверки и урок

По умолчанию отображается дата следующего урока в расписании, при необходимости вы можете выбрать другую дату из календаря и урок из выпадающего списка.

• выбор учащихся: всему классу или выборочно

При выборе функции **«Выборочно»** нажмите на **«Выбрать учащихся»** → Отметьте галочками ученика или учеников, которым хотите выдать домашнее задание.

### Пример

Мария Ивановна, учитель русского языка и литературы, выдала всему классу домашнее задание: прочитать рассказ И.С. Тургенева «Муму». Ученику Пете Иванову она задала подготовить доклад об истории создания рассказа. Учитель создала домашнее задание для всего класса, воспользовалась функцией **«Выборочно»** и сняла галочку напротив Пети Ивановна. Затем Мария Ивановна создала другое домашнее задание на тот же самый урок и на вкладке **«Выборочно»** отметила только Петю Ивановна. Таким образом, у ученика будет отображаться индивидуальное домашнее задание.

## Обратите внимание!

Дата проверки при создании домашнего задания выставляется автоматически на следующий урок по расписанию.

## Шаг 13. Нажмите на кнопку «Выдать задание».

| Описание задания*                                                                                                    |                                                    |
|----------------------------------------------------------------------------------------------------|----------------------------------------------------|
| Выполнить задание из рабочих тетрадей                                                                                           |                                                    |
| • Материалы для изучения (0)                                                                                                    | • Материалы для выполнения (4)                     |
| Материалы для изучения отсутствуют<br>Прикрепите материалы из библиотеки или<br>перетащите сюда любые материалы с<br>компьютера | (Стр. 6) №1 Кроссворд<br>Рабочая тетрадь ···· Х    |
|                                                                                                    | (Стр. 6) №2 Закодирован<br>Рабочая тетрадь ···· ×  |
|                                                                                                    | – (Стр. 7) № 3 Шифрованн<br>Рабочая тетрадь ···· Х |
|                                                                                                    | (Стр. 7) №4 Формулы, св<br>Рабочая тетрадь         |
| 🖉 Прикрепить файл с компьютера                                                                                                  |                                                    |
| Дата проверки* Урок*                                                                                                    |                                                    |
| 25.01.2024 📛 1 Урок (9:10-9:55)                                                                                                 | ~                                                  |
| Выбор учащихся <sup>*</sup>                                                                                                    |                                                    |
| Всему классу Выборочно                                                                                                    |                                                    |

## Настройка параметров домашнего задания

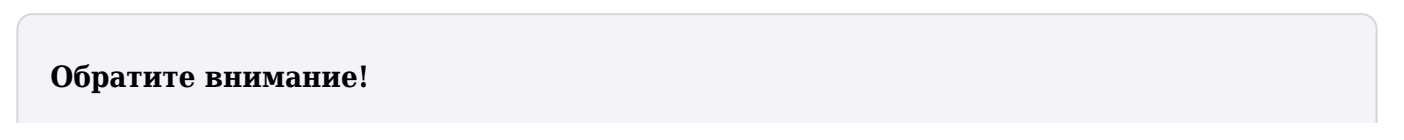

Дата проверки при создании домашнего задания выставляется автоматически на следующий урок по расписанию.

Шаг 14. В появившемся окне нажмите на кнопку «Выдать домашнее задание».

Домашнее задание с заданиями из рабочих тетрадей выдано.